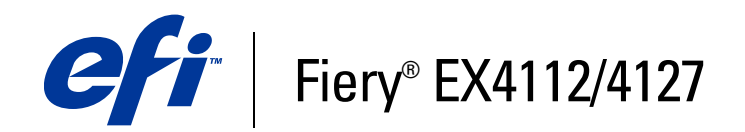

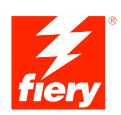

# Exemplos de fluxo de trabalho

© 2007 Electronics for Imaging, Inc. As informações nesta publicação estão cobertas pelos termos dos *Avisos de caráter legal* deste produto.

45064049 06 de outubro de 2007

# Conteúdo

| INTRODUÇÃO                                                                       | 5  |
|----------------------------------------------------------------------------------|----|
| Terminologia e convenções                                                        | 5  |
| Sobre este documento                                                             | 6  |
| Mídia mista                                                                      | 7  |
| O que é Mídia mista?                                                             | 7  |
| Exemplo: Fluxo de trabalho com Mídia mista                                       | 7  |
| Itens exigidos para este exemplo                                                 | 8  |
| Imposição                                                                        | 11 |
| O que é imposição?                                                               | 11 |
| Exemplo: Fluxo de trabalho com imposição                                         | 11 |
| Itens exigidos para este exemplo                                                 | 12 |
| IMPRESSÃO DE DADOS VARIÁVEIS COM FREEFORM                                        | 15 |
| O que é a impressão de dados variáveis?                                          | 15 |
| Linguagens de impressão de dados variáveis                                       | 15 |
| Envio de tarefas de dados variáveis ao Fiery EX4112/4127                         | 15 |
| O que é FreeForm e como ele é usado com tarefas de impressão de dados variáveis? | 16 |
| Exemplo: Fluxo de trabalho de dados variáveis com FreeForm                       | 16 |
| Itens exigidos para este exemplo                                                 | 17 |

| O que é o FreeForm 2 e como ele é usado com tarefas de impressão de<br>dados variáveis?   | 2 |
|-------------------------------------------------------------------------------------------|---|
| O que é Mídia mista e como ela pode ser usada em tarefas de impressão de dados variáveis? | 2 |
| Exemplo: Fluxo de trabalho de dados variáveis com FreeForm 2 e Mídia mista                | 2 |
| Itens exigidos para este exemplo                                                          | 2 |
| PML com Imposição                                                                         | 2 |
| O que é PPML e como utilizar imposição com ela?                                           | 2 |
| Exemplo: Fluxo de trabalho de PPML com imposição                                          | 2 |
| Itens exigidos para este exemplo                                                          | 2 |
| O que é uma Hot Folder?                                                                   |   |
| Exemplo: Fluxo de trabalho com o Hot Folders                                              | 3 |
| Itens exigidos para este exemplo                                                          | â |
| DMPOSE COM PAPER CATALOG                                                                  | 3 |
| O que é o Compose?                                                                        | 3 |
| O que é o Paper Catalog e como é usado com o Compose?                                     | 3 |
| Exemplo: Fluxo de trabalho de separador com o Compose e o Paper Catalog                   | 3 |
| Itens exigidos para este exemplo                                                          | ŝ |
| RMOS                                                                                      | , |
|                                                                                           |   |
|                                                                                           |   |

4

# **INTRODUÇÃO**

Este documento fornece exemplos de cenários de impressão complexos e uma visão geraldos recursos do Fiery EX4112/4127 usados nos exemplos. Os exemplos de fluxos de trabalho mostram como você pode combinar recursos para criar tarefas. Cada fluxo de trabalho inclui referências cruzadas para ajudar você a localizar mais informações sobre a realização de cada tarefa.

## Terminologia e convenções

Este documento usa a terminologia e as convenções descritas abaixo.

| Termo ou convenção        | Refere-se a                                                                                                    |
|---------------------------|----------------------------------------------------------------------------------------------------|
| Aero                      | Fiery EX4112/4127 (em ilustrações e exemplos)                                                                   |
| Copiadora                 | Xerox 4112 e Xerox 4127                                                                                         |
| Fiery EX4112/4127         | Fiery EX4112/4127                                                                                               |
| Mac OS                    | Apple Mac OS X                                                                                                  |
| Títulos em <i>itálico</i> | Outros documentos neste conjunto                                                                                |
| Windows                   | Microsoft Windows 2000, Windows XP, Windows Server 2003                                                         |
| ?                         | Tópicos para os quais há informações adicionais na Ajuda do<br>software                                         |
| <b>\</b>                  | Dicas e informações                                                                                             |
|                           | Informações importantes                                                                                         |
|                           | Informações importantes sobre problemas que podem resultar em<br>danos físicos para o usuário ou outras pessoas |

## Sobre este documento

Este documento abrange os seguintes tópicos:

- Mídia mista e como ela é usada em um exemplo de fluxo de trabalho.
- Imposição e como é usada em um exemplo de fluxo de trabalho usando o Impose.
- Impressão de dados variáveis (VDP Variable Data Printing) com o FreeForm e como é usada em um exemplo de fluxo de trabalho com o FreeForm.
- Impressão de dados variáveis com o FreeForm2 e como é usada em um exemplo de fluxo de trabalho com dados variáveis com Mídia mista.
- Imposição com Personalized Print Markup Language (PPML) e como é usada em um exemplo de fluxo de trabalho de dados variáveis usando o Impose e PPML.
- Impressão em uma Hot Folder na rede e um exemplo de fluxo de trabalho usando o Hot Folders.
- Conceitos do Compose e do Paper Catalog e como criar uma tarefa com o Compose e o Paper Catalog.
- Definições para aplicações populares e termos de impressão usados neste documento.

## MÍDIA MISTA

Este capítulo apresenta uma visão geral do recurso Mídia mista e um exemplo de fluxo de trabalho que o inclui.

## O que é Mídia mista?

O recurso Mídia mista permite imprimir intervalos de páginas em tipos de mídia diferentes. Por exemplo, você pode usar Mídia mista para especificar material pesado para a capa, adicionar páginas em branco, inserir mídia colorida em determinadas páginas e especificar páginas duplex em uma única tarefa de impressão. Especifique as configurações de Mídia mista ao imprimir uma tarefa em um aplicativo com o driver de impressora. Defina e modifique as configurações de Mídia mista das tarefas já enviadas para o Fiery EX4112/4127 da Command WorkStation ou defina as configurações de Mídia mista no aplicativo Hot Folders.

Para obter mais informações sobre Mídia mista, consulte Utilitários.

## Exemplo: Fluxo de trabalho com Mídia mista

Uma professora de geologia da Universidade de Ocean Crest deseja imprimir um novo livro de texto do curso para o segundo semestre. O novo livro de texto consiste em oito capítulos. Ela deseja que os alunos possam localizar as informações desejadas de forma fácil e rápida. Para garantir isso, cada divisor de capítulos do livro é impresso em mídia pesada. O texto do capítulo é impresso em mídia comum, e a capa e contracapa são impressas em mídia pesada.

A professora envia seu pedido, junto com o arquivo do livro em formato PDF (Geology101.pdf), ao departamento de produção interna da universidade.

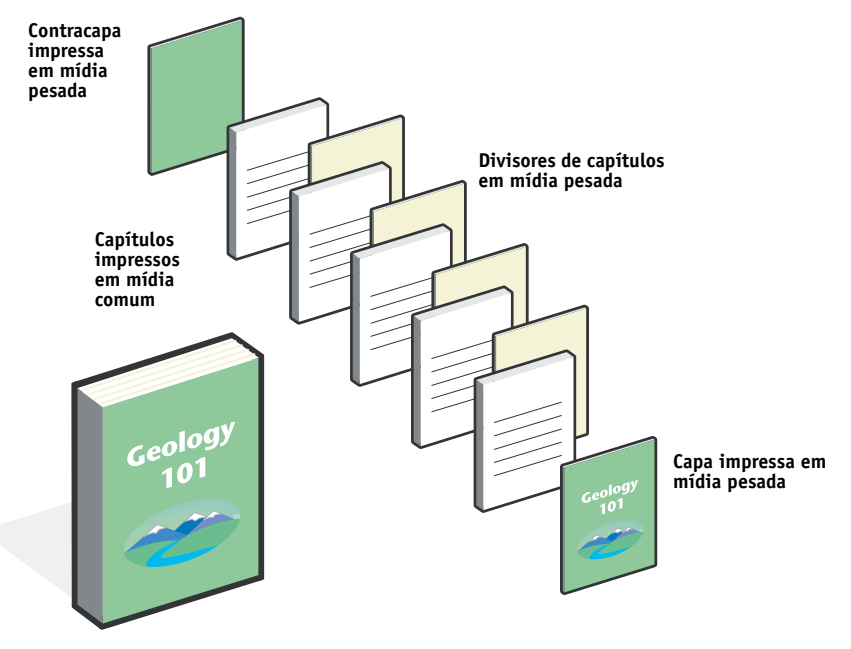

O diagrama abaixo mostra os componentes do livro de texto.

Livro de texto finalizado

## Itens exigidos para este exemplo

- Geology101.pdf
- Fiery EX4112/4127
- Command WorkStation com Mídia mista
- Mídia pesada para a capa e contracapa
- Mídia pesada para divisores de capítulos
- Mídia comum para o texto do capítulo

Para obter informações sobre tipos de mídia suportados, consulte Opções de impressão.

NOTA: O Fiery EX4112/4127 tem suporte para PDF versões 1.2 a 1.7.

## Mídia mista

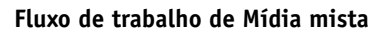

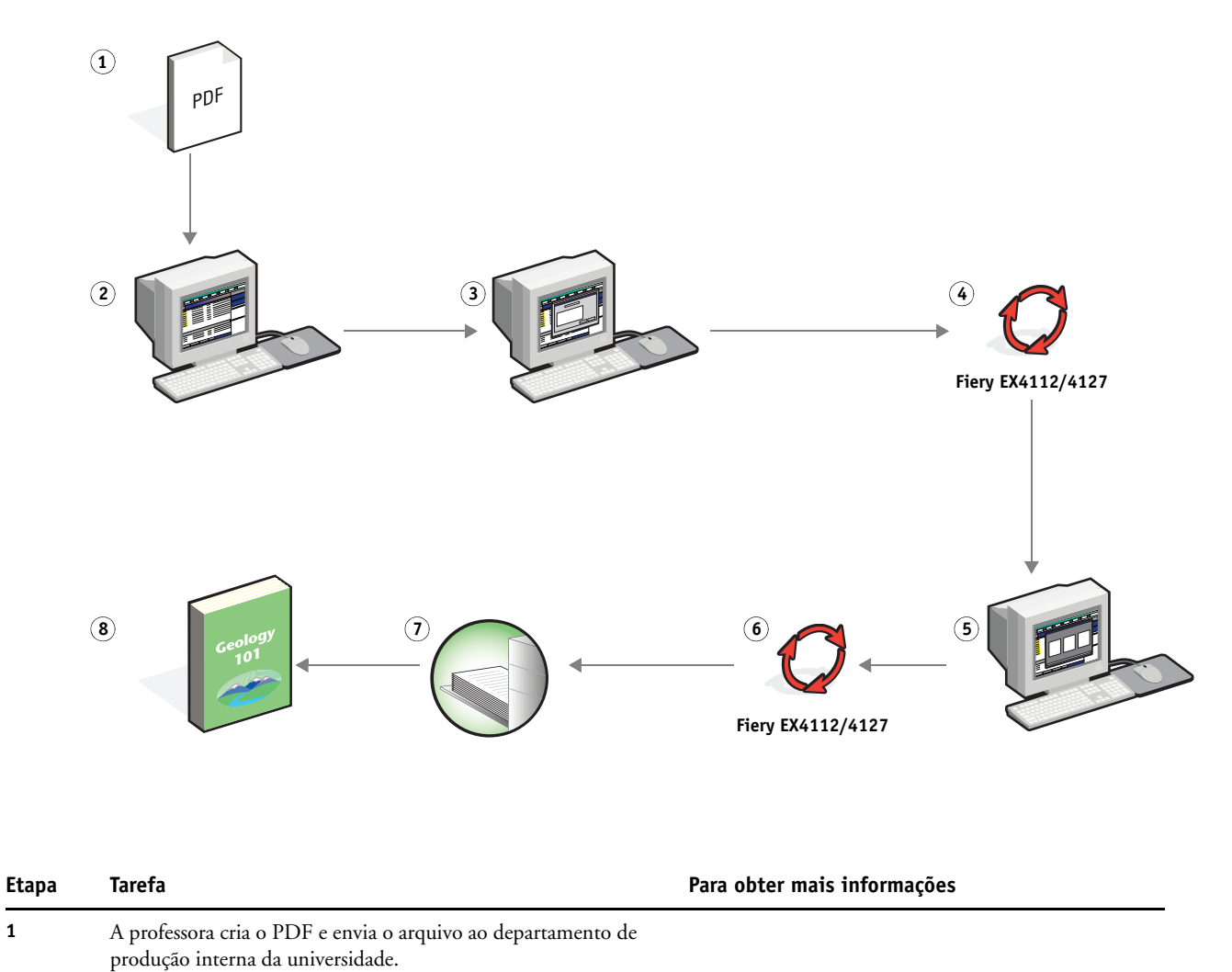

| 2 | O operador no departamento de produção descarrega o |
|---|-----------------------------------------------------|
|   | arquivo na Command WorkStation.                     |

1

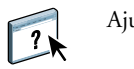

Ajuda da Command WorkStation

| Etapa | Tarefa                                                                                                    | Para obter mais informações  |  |
|-------|----------------------------------------------------------------------------------------------------|------------------------------|--|
| 3     | O operador seleciona a tarefa na Command WorkStation e escolhe Propriedades no menu Ações.                                                                                                    | Utilitários                  |  |
|       | a) O operador clica no ícone Mídia em Propriedades da tarefa<br>e vai até Mídia mista. Em Novo intervalo de páginas, o<br>operador digita 2, 32, 64, 98, 124 para o intervalo de<br>páginas (as páginas que dividem os capítulos), especifica<br>uma mídia pesada e, em seguida, indica a bandeja que<br>contém a mídia pesada. |                              |  |
|       | b) Ainda em Mídia mista, o operador clica em Inserir nova e<br>especifica a inserção de uma página em branco após a<br>última página para definir o final da tarefa de impressão,<br>clica em Inserir e em Fechar.                                                                                                    |                              |  |
|       | c) Em Mídia mista, o operador clica em Definir capa e<br>especifica a capa e a contracapa, que são impressas em<br>somente frontal, material de capa e a bandeja da qual obter<br>a mídia.                                                                                                    |                              |  |
|       | <b>d)</b> O operador clica no ícone Layout, especifica duplex, clica em OK e salva o arquivo.                                                                                                    |                              |  |
| 4     | O operador processa e armazena a tarefa.                                                                                                    | Ajuda da Command WorkStation |  |
| 5     | O operador visualiza a tarefa.                                                                                                    | Ajuda da Command WorkStation |  |
| 6     | O operador imprime a tarefa.                                                                                                    | Ajuda da Command WorkStation |  |
|       | <b>N0TA:</b> O operador também pode imprimir um conjunto como prova antes de imprimir várias cópias.                                                                                                    |                              |  |
| 7     | O operador recupera a tarefa da copiadora.                                                                                                    |                              |  |
| 8     | A tarefa é impressa com capa e contracapa, além de divisores para cada capítulo.                                                                                                    |                              |  |

Ŷ

Para que seja possível usar Mídia mista na Command WorkStation, o arquivo descarregado não pode ser um arquivo rasterizado. Para remover informações de rasterização de um arquivo na Command WorkStation, clique com o botão direito do mouse no arquivo e selecione Remover dados rasterizados.

Você pode duplicar esse fluxo de trabalho com um arquivo PostScript, em vez de um PDF. Também é possível especificar a inserção de separadores. Por exemplo, em vez de especificar mídia pesada para os divisores de capítulos, você pode especificar separadores e imprimir números de capítulo em cada um. Para obter mais informações sobre a impressão com separadores, consulte *Utilitários*.

# **Imposição**

Este capítulo fornece uma visão geral da imposição e um exemplo de fluxo de trabalho com imposição.

## O que é imposição?

?

Imposição é o processo de organizar páginas individuais de um livro, livreto ou brochura em uma folha maior. As páginas são definidas de forma que, quando a folha é impressa, dobrada e recortada, as páginas ficam na orientação e ordem corretas.

O Fiery EX4112/4127 suporta o Impose. O Impose é um aplicativo de imposição baseado no servidor que permite editar e montar documentos inteiros no Fiery EX4112/4127 antes de processar os arquivos.

Para obter mais informações sobre imposição, consulte a Ajuda da Command WorkStation.

## Exemplo: Fluxo de trabalho com imposição

A gerente da empresa ABC deseja garantir que terá cartões de visita suficientes para distribuição quando ela for a responsável pelo estande da empresa na Feira de Produtos Eletrônicos.

Ela enviou um pedido de 600 cartões a uma loja de impressão local.

A loja de impressão impôs os cartões de visita em uma página de 11x17. Como o design do cartão apresenta texto no verso, a impressão deverá ser duplex. O tamanho padrão do cartão da empresa ABC é 2x3,25. A loja de impressão calcula que pode impor 25 cartões em uma página 11x17.

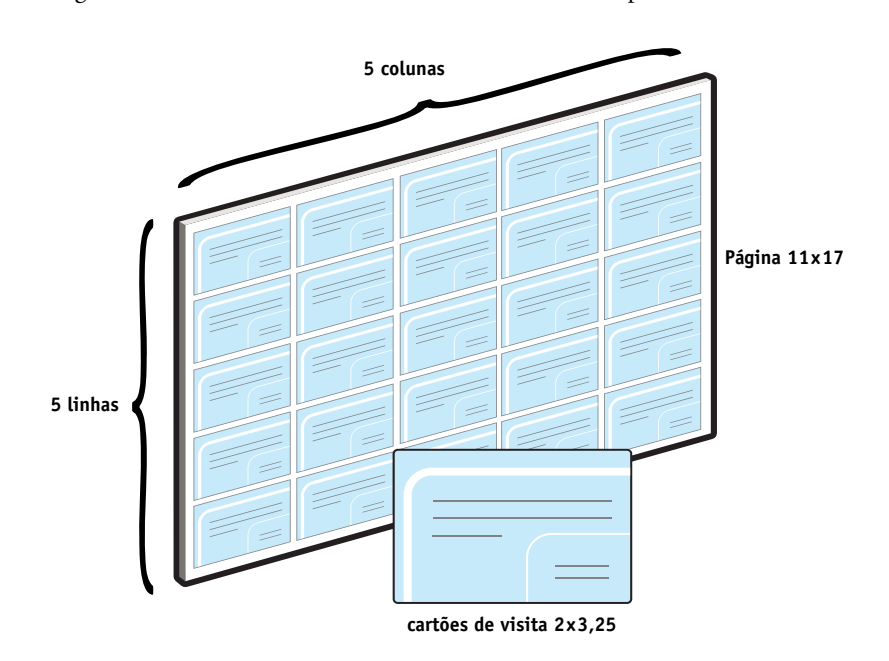

O gráfico abaixo mostra como os cartões de visita são impostos.

## Itens exigidos para este exemplo

- Card.pdf
- Fiery EX4112/4127
- Command WorkStation com o Impose (exige dongle)
- Mídia pesada 17x11, como papel cartão

Para obter informações sobre tipos de mídia suportados, consulte Opções de impressão.

• Um cortador de papel

**NOTA:** O Fiery EX4112/4127 tem suporte para PDF versões 1.2 a 1.7.

## **I**MPOSIÇÃO

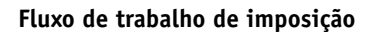

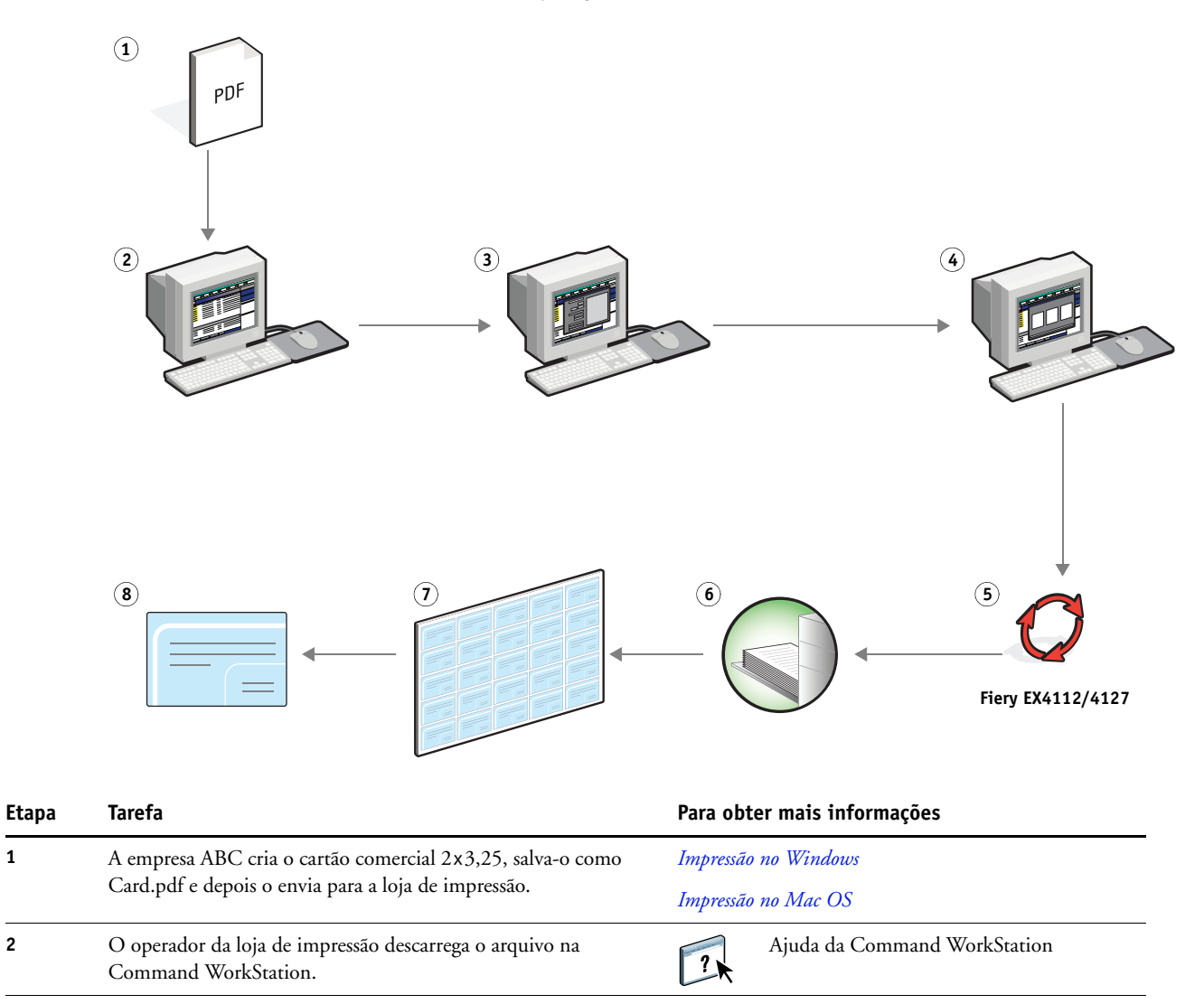

| Etapa | Tarefa                                                                                                    | Para obter mais informações<br>Utilitários |  |
|-------|----------------------------------------------------------------------------------------------------|--------------------------------------------|--|
| 3     | O operador seleciona a tarefa na Command WorkStation,<br>escolhe Imposição no menu Ações e aplica as seguintes<br>configurações.                                                                      |                                            |  |
|       | a) Na barra Folha, o operador especifica 11x17, paisagem e duplex.                                                                                                    |                                            |  |
|       | b) Na barra Formato, o operador especifica cinco linhas e<br>cinco colunas, ativa as marcas da impressora e define as<br>marcas de deslocamento horizontal e vertical da impressora<br>como 0,125 pt. |                                            |  |
|       | <b>c)</b> Na barra Acabamento, o operador especifica o agrupamento repetido.                                                                                                    |                                            |  |
|       | <b>d)</b> Na barra Escala, o operador especifica a escala como 100% e salva a tarefa.                                                                                                    |                                            |  |
| 4     | O operador seleciona Card.pdf na Command WorkStation e<br>seleciona Visualização.                                                                                                    | Ajuda da Command WorkStation               |  |
| 5     | O operador imprime a tarefa.                                                                                                    | Ajuda da Command WorkStation               |  |
| 6     | O operador recupera a tarefa da copiadora.                                                                                                    |                                            |  |
| 7     | Os cartões são impressos em uma página de 11x17.                                                                                                    |                                            |  |
| 8     | O operador segue as marcas da impressora e recorta os cartões de visita.                                                                                                    |                                            |  |

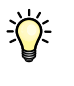

Quando você usa o Impose, o arquivo descarregado não pode ser um arquivo rasterizado. Para remover informações de rasterização de um arquivo com a Command WorkStation, clique com o botão direito do mouse no arquivo e selecione Remover dados rasterizados.

## IMPRESSÃO DE DADOS VARIÁVEIS COM FREEFORM

Este capítulo fornece uma visão geral da impressão de dados variáveis e um exemplo de fluxo de trabalho que usa o FreeForm para criar uma tarefa de dados variáveis.

## O que é a impressão de dados variáveis?

A impressão de dados variáveis vincula uma copiadora a bancos de dados com o conteúdo de documentos impressos. O conteúdo pode consistir em texto e imagens (incluindo gráficos e fotografias) em formato eletrônico. Utiliza-se a impressão de dados variáveis para propaganda via mala direta ou outros tipos dirigidos de correio. Normalmente, envolve a combinação de um conjunto de elementos mestre comuns nas cópias de um documento com um conjunto de elementos variáveis que se alteram de cópia para cópia. Um exemplo é uma brochura que dá boas-vindas aos clientes pelo nome e pode incluir outras informações pessoais sobre o cliente obtidas de um banco de dados de marketing. Os elementos mestre são os elementos de fundo, as ilustrações e os blocos de texto que não se alteram nas cópias da brochura. Os elementos variáveis são o nome e outras informações específicas do cliente.

Para obter mais informações, consulte Impressão de dados variáveis.

#### Linguagens de impressão de dados variáveis

O Fiery EX4112/4127 é compatível com as seguintes linguagens de impressão de dados variáveis:

- FreeForm e FreeForm 2
- Personalized Print Markup Language (PPML)
- Xerox VIPP (Variable Data Intelligent PostScript Printware)

#### Envio de tarefas de dados variáveis ao Fiery EX4112/4127

Você pode criar o mestre e os dados variáveis na maioria dos aplicativos de software e pode atribuir o mestre e os dados variáveis da Command WorkStation, do Hot Folders ou do driver de impressora. Se criar o mestre e os dados variáveis em formato PPML ou Creo VPS em um aplicativo de terceiros suportado, como Pageflex Persona-Fiery Version ou Atlas PrintShop Mail-Fiery Version, você poderá enviar a tarefa variável diretamente ao Fiery EX4112/4127 por meio desses aplicativos. Você também pode descarregar o arquivo usando o Hot Folders.

Para obter mais informações sobre como enviar a impressão de dados variáveis ao Fiery EX4112/4127, consulte *Impressão de dados variáveis*.

# O que é FreeForm e como ele é usado com tarefas de impressão de dados variáveis?

O FreeForm permite utilizar opções de impressão para definir e armazenar documentos com elementos mestre, chamados mestres do FreeForm, no Fiery EX4112/4127. É possível enviar uma tarefa com elementos variáveis para o Fiery EX4112/4127 com instruções para combinar a tarefa com um determinado mestre do FreeForm.

Para obter mais informações, consulte Impressão de dados variáveis.

## Exemplo: Fluxo de trabalho de dados variáveis com FreeForm

A Universidade de Ocean Crest deseja promover suas três unidades através de uma mala direta para possíveis alunos. Os alunos poderão solicitar informações sobre os diferentes campi e programas. Estes poderão responder por meio de um cartão de resposta com porte pré-pago integrado à mala direta. O documento é personalizado com o nome e endereço do possível aluno, além de um link na Web personalizado. O design é bastante elaborado, para atrair a atenção do leitor. É impresso em papel 11x17 e dobrado três vezes, para ser qualificado como "carta" padrão pelos Correios.

Para criar esse tipo de mala direta, o departamento de produção interna decide usar os recursos de cache do FreeForm. O FreeForm permite armazenar na memória uma versão rasterizada do formato gráfico elaborado, pois esses elementos são comuns a todas as páginas (um único envio e processamento). O texto variável (endereço, nome e link na Web) é impresso separadamente e intercalado com o formato no Fiery EX4112/4127.

O departamento de produção cria o documento mestre com todos os elementos comuns e salva o arquivo como um PDF (College\_Master.pdf). Em seguida, cria o documento variável no Microsoft Word (College\_Variable.doc) e vincula as informações variáveis ao arquivo de banco de dados (College\_data.xls).

**NOTA:** Nenhum software de impressão variável especializado é usado para criar essa tarefa. É possível usar qualquer aplicativo de formato de página para criar o mestre do FreeForm, e qualquer função de intercalação de correio, como Mala direta no Microsoft Word, para criar e imprimir os dados variáveis.

Para obter mais informações sobre como usar o recurso Mala direta no Microsoft Word, consulte a documentação do Microsoft Word.

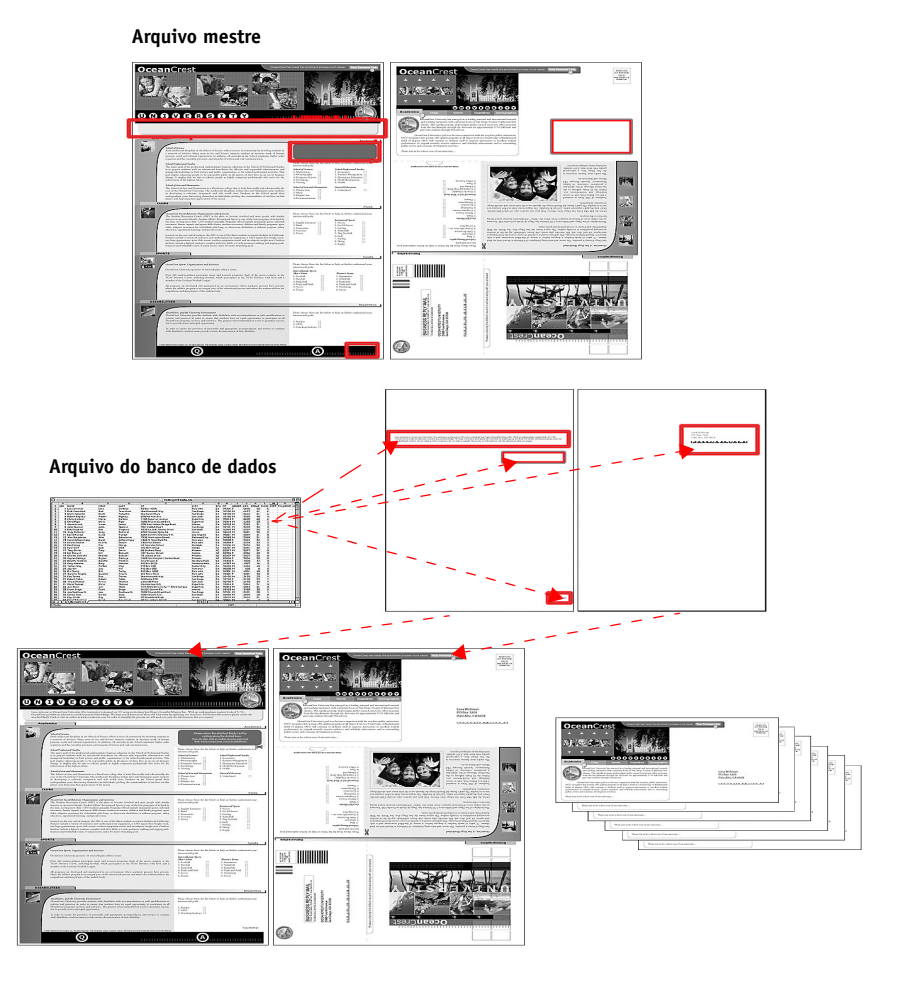

O diagrama abaixo mostra os componentes da mala direta.

## Itens exigidos para este exemplo

- College\_Master.pdf
- College\_Variable.doc
- College\_data.xls
- Fiery EX4112/4127
- Driver de impressora do Fiery EX4112/4127 com FreeForm
- Um computador com Adobe Acrobat, Microsoft Word e Microsoft Excel instalados

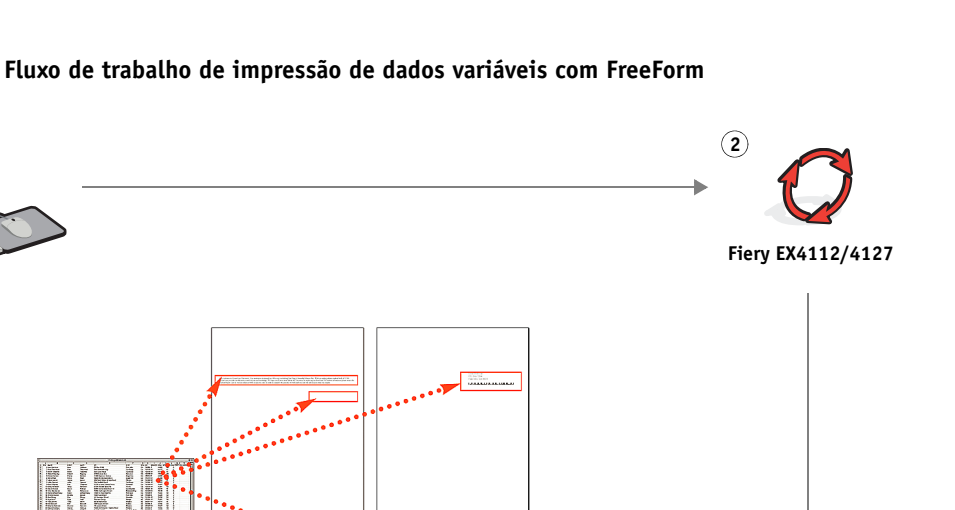

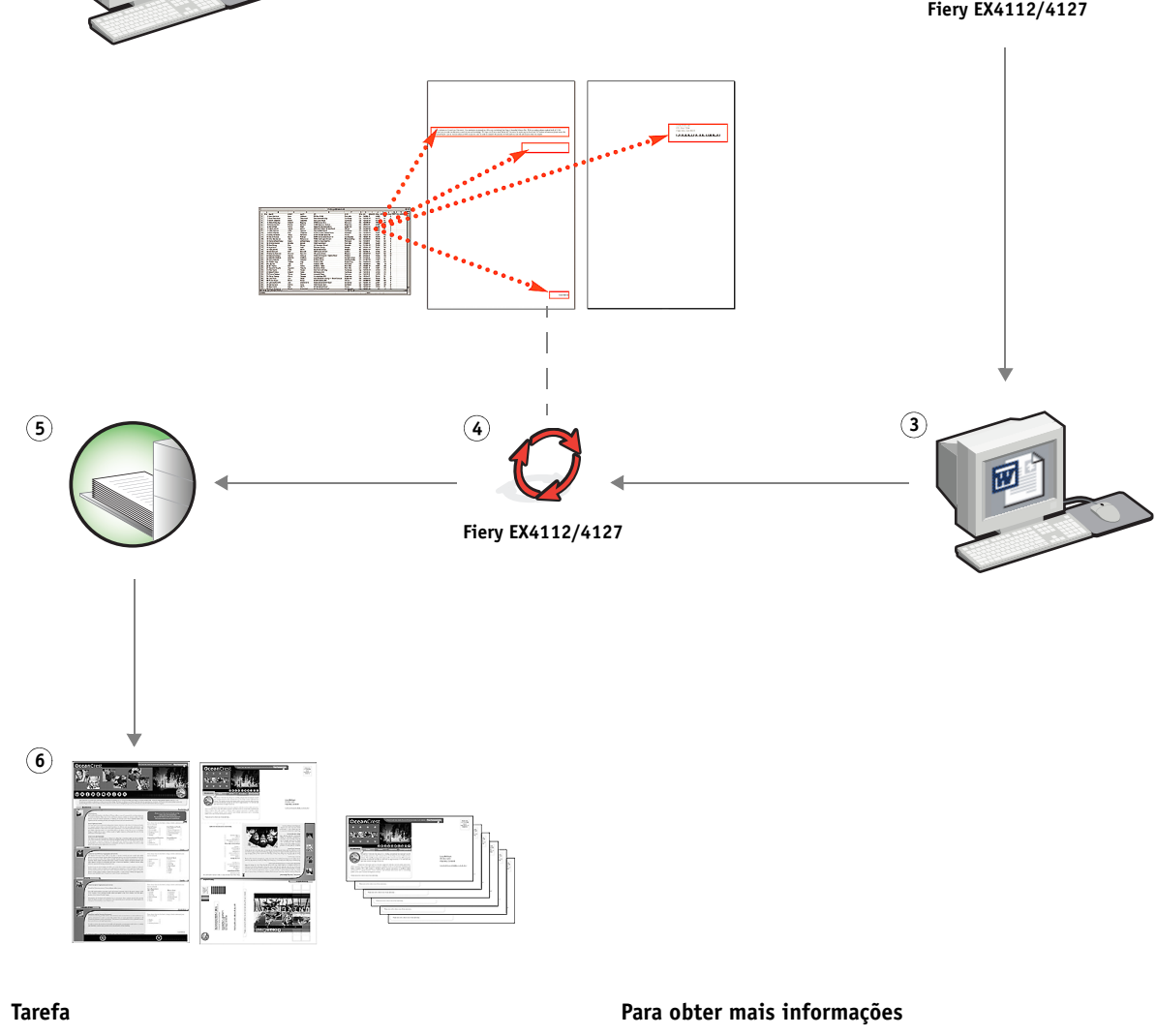

| Etapa | Tarefa                                                                                  | Para obter mais informações |
|-------|-----------------------------------------------------------------------------------------|-----------------------------|
| 1     | O operador do departamento de produção abre o arquivo<br>College_Master.pdf no Acrobat. |                             |
| 2     | O operador imprime o arquivo no Fiery EX4112/4127,                                      | Impressão no Windows        |
|       | especificando 11x17 e duplex e escolhendo 1 em Criar mestre<br>no driver da impressora. | Impressão no Mac OS         |

| Etapa | Tarefa                                                                                                    | Para obter mais informações    |
|-------|----------------------------------------------------------------------------------------------------|--------------------------------|
| 3     | O operador abre o arquivo College_Variable.doc no<br>Microsoft Word.                                                                                                    | Documentação do Microsoft Word |
|       | O documento variável também abre o arquivo<br>College_data.xls, pois os dois documentos estão vinculados. Se<br>os documentos não estiverem vinculados, o Word pedirá ao<br>operador a localização do Arquivo de origem de dados. |                                |
|       | O operador seleciona Mesclar dados no Word.                                                                                                    |                                |
| 4     | O operador imprime o arquivo no Fiery EX4112/4127,                                                                                                    | Impressão no Windows           |
|       | especificando 11×17 e duplex e escolhendo 1 em Usar mestre<br>no driver da impressora.                                                                                                    | Impressão no Mac OS            |
|       | O arquivo mestre e o arquivo variável são combinados no<br>Fiery EX4112/4127.                                                                                                    |                                |
| 5     | O operador recupera a tarefa da copiadora.                                                                                                    |                                |
| 6     | A mala direta inclui a combinação do mestre e dos dados<br>variáveis.                                                                                                    |                                |

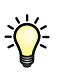

Certos elementos do mestre e das informações variáveis devem coincidir. Por exemplo, o tamanho de página e a orientação devem coincidir. Para obter uma lista completa, consulte *Impressão de dados variáveis*.

Não é possível enviar tarefas do FreeForm para a conexão Direta.

Se a Comunicação de duas vias estiver ativada no driver da impressora, o driver poderá detectar quais mestres já estão no Fiery EX4112/4127. Você pode usar mestres do FreeForm armazenados na freqüência que desejar, com vários conjuntos de elementos variáveis. Para obter mais informações sobre a Comunicação de duas vias, consulte *Impressão no Windows*.

Se o administrador limpar o Fiery EX4112/4127, todos os mestres do FreeForm serão excluídos. Para obter mais informações sobre funções do administrador, consulte *Configuração e instalação*.

# **IMPRESSÃO DE DADOS VARIÁVEIS COM FREEFORM 2 E MÍDIA MISTA**

Este capítulo fornece uma visão geral de como usar Mídia mista com tarefas de impressão de dados variáveis e um exemplo de fluxo de trabalho que usa a impressão de dados variáveis e Mídia mista.

## O que é o FreeForm 2 e como ele é usado com tarefas de impressão de dados variáveis?

O FreeForm 2 aumenta a funcionalidade do FreeForm (consulte "Impressão de dados variáveis com FreeForm" na página 15). O FreeForm 2 requer um aplicativo de impressão de dados variáveis de terceiros com suporte à tecnologia FreeForm 2, como o Atlas PrintShop Mail-Fiery Version. Com o aplicativo de terceiros e o FreeForm 2, você pode criar mestres de diversas páginas, o que permite personalizar mais os documentos. Ainda é possível usar qualquer mestre criado em outro aplicativo e, em seguida, usar um aplicativo de terceiros com suporte a FreeForm 2, como o PrintShop Mail-Fiery Version, para combinar o design e informações de bancos de dados.

Diversos mestres permitem definir mais de um arquivo mestre para a tarefa, obtendo informações variáveis do mesmo banco de dados. Por exemplo, se você tiver uma empresa de aluguel de filmes, poderá manter um banco de dados de nomes de clientes e os últimos cinco filmes alugados pelo cliente, divididos por gênero. Como promoção, você poderá enviar um talão de cupons com o novo lançamento de filme na capa. É preciso personalizar a mala direta com um filme de gênero semelhante ao último filme alugado pelo cliente. As informações variáveis, como os nomes e endereços dos clientes, sempre são obtidas do banco de dados. Entretanto, as diferentes imagens de filmes são definidas por diversos mestres.

Para obter mais informações sobre o FreeForm 2, consulte Impressão de dados variáveis.

## O que é Mídia mista e como ela pode ser usada em tarefas de impressão de dados variáveis?

O recurso Mídia mista permite imprimir intervalos de páginas em tipos de mídia diferentes. Para obter mais informações, consulte "O que é Mídia mista?" na página 7.

A impressão de dados variáveis vincula uma copiadora a bancos de dados com o conteúdo de documentos impressos. Para obter mais informações, consulte "Impressão de dados variáveis com FreeForm" na página 15.

Use tarefas de impressão de dados variáveis com Mídia mista para criar tarefas personalizadas, como malas diretas. Por exemplo, use as informações variáveis para criar livretos de mala direta que saúdam os clientes por nome e imprima a capa do livreto em uma mídia diferente daquela do corpo da mala direta.

A Mídia mista especificada para a tarefa é aplicada a cada registro, em relação ao início do registro. Por exemplo, se Mídia mista for definida para imprimir a Página 1 com material de capa, a primeira página de cada registro será impressa em material de capa.

## Exemplo: Fluxo de trabalho de dados variáveis com FreeForm 2 e Mídia mista

Para anunciar sua nova linha de estilos infantis, a Banana Rama criou uma mala direta promocional direcionada a clientes de acordo com etnia, sexo e idade. A empresa compilou um banco de dados de clientes por nome e atributos, como etnia, sexo e idade. Para a mala direta promocional, a Banana Rama também obtém informações de um banco de dados de conteúdo com imagens de meninos e meninas de diferentes idades e etnias vestidos com as novas roupas da Banana Rama, além de imagens dos brinquedos preferidos dessas crianças e gráficos de fundo. Com um aplicativo de dados variáveis, como o PrintShop Mail-Fiery Version e imagens correspondentes ao público-alvo, a Banana Rama cria, em uma única impressão, uma mala direta voltada para os pais de meninas entre 7 e 10 anos e malas diretas personalizadas voltadas para pais de meninos de várias faixas etárias. As malas diretas apresentam imagens de crianças da faixa etária desejada vestidas com roupas da Banana Rama e brincando com seus brinquedos favoritos.

Cada mala direta promocional inclui uma folha de capa com o nome do cliente e um cupom de desconto. A linha de vestuário infantil feminino da Banana Rama é mais ampla, e assim as malas diretas direcionadas às meninas incluem páginas adicionais que anunciam a moda infantil feminina.

Como o tamanho da mala direta promocional pode variar, dependendo se for para meninos ou meninas, uma página em branco é adicionada entre as malas diretas para indicar o início de cada uma.

A loja de impressão que recebeu o pedido de mala direta da Banana Rama primeiro cria o mestre e o documento variável no Atlas Print Shop Mail-Fiery Version para criar um arquivo de projeto .psm. Para obter mais informações sobre o Print Shop Mail-Fiery Version, consulte a documentação que acompanha o aplicativo.

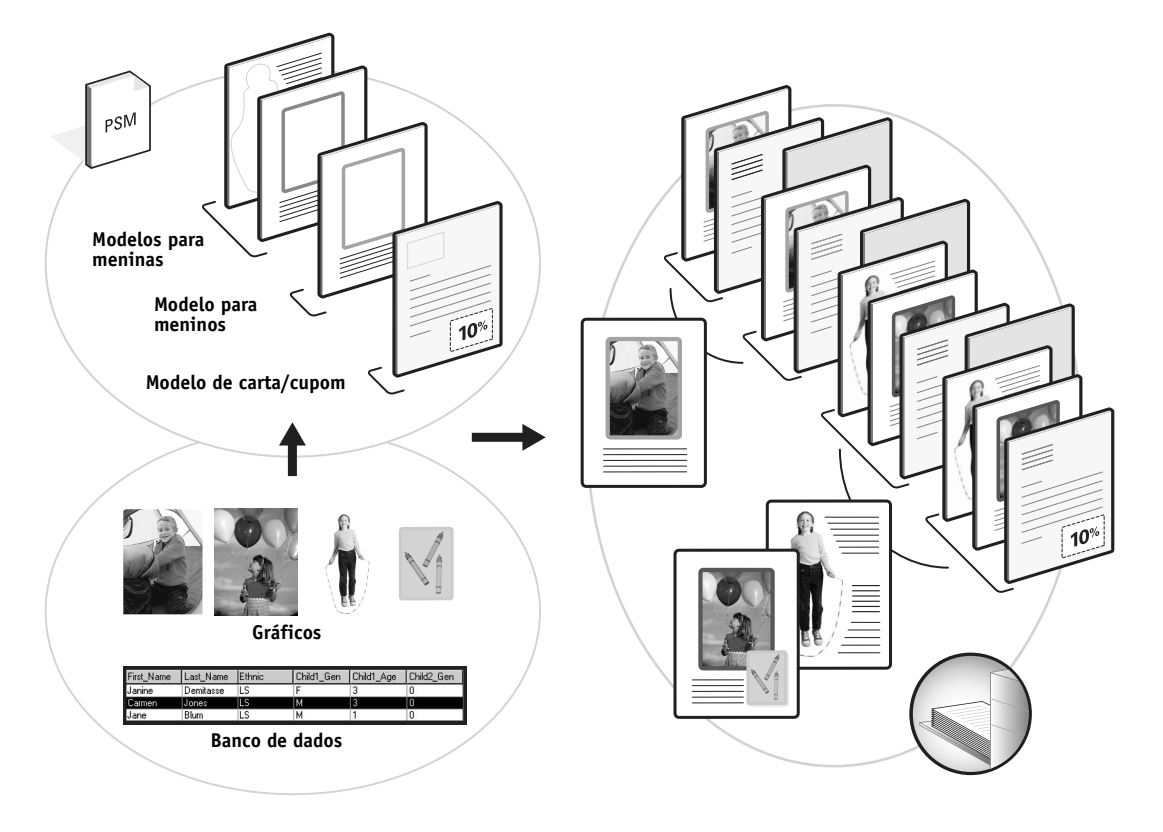

O diagrama abaixo mostra os componentes da mala direta.

## Itens exigidos para este exemplo

- Atlas PrintShop Mail-Fiery Version
- FreeForm 2
- BananaRama.psm
- BananaRama\_V.ps
- Fiery EX4112/4127
- Command WorkStation com Mídia mista
- Material de capa
- Mídia comum

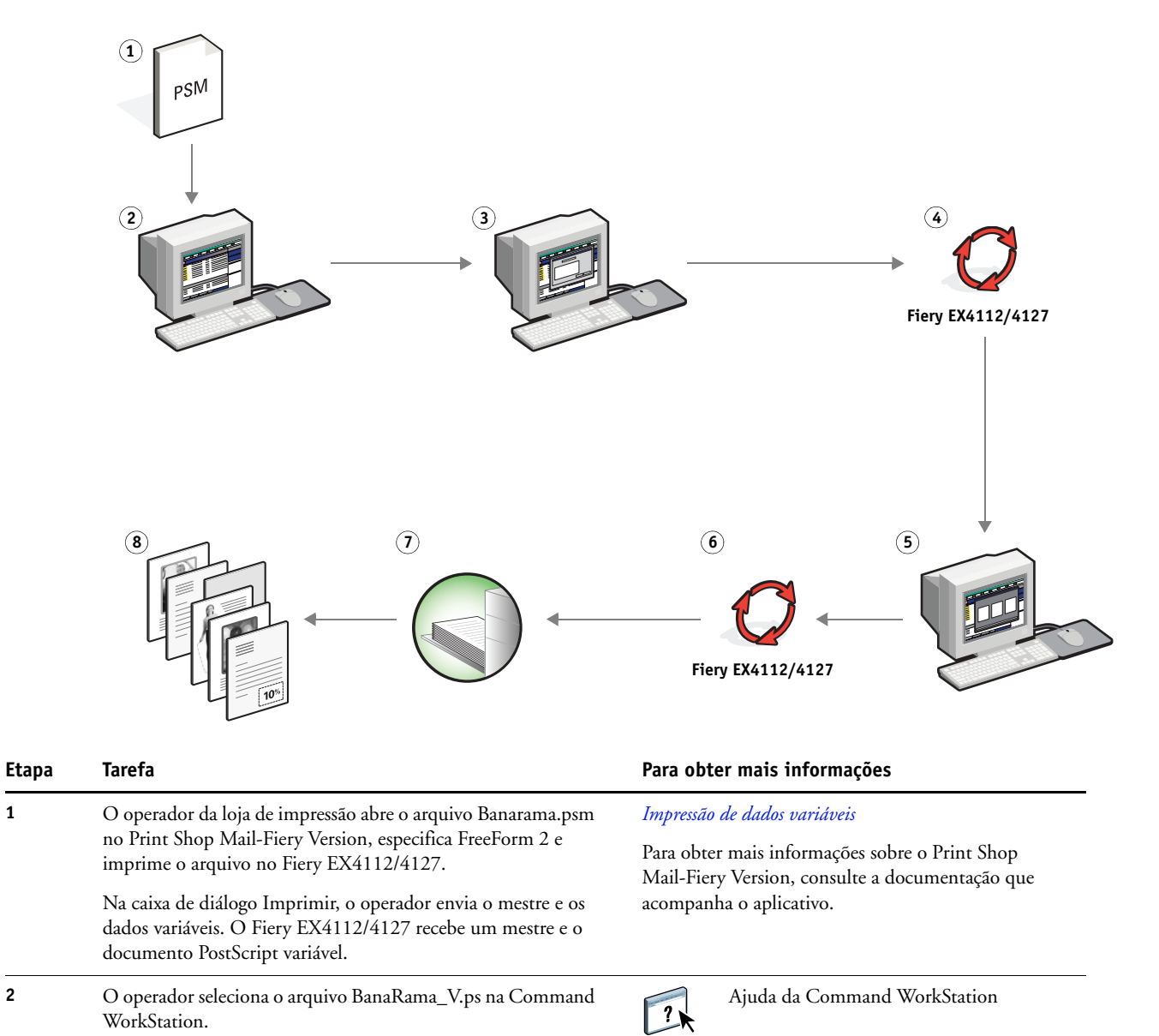

1

2

#### Fluxo de trabalho de dados variáveis com FreeForm 2 e Mídia mista

| Etapa | a Tarefa<br>O operador escolhe Mídia mista no menu Ações e aplica as<br>seguintes configurações:                                                                             |   | Para obter mais informações<br>Utilitários |  |
|-------|----------------------------------------------------------------------------------------------------|---|--------------------------------------------|--|
| 3     |                                                                                                    |   |                                            |  |
|       | <ul> <li>a) Em Definir capa, o operador especifica uma capa (impressa<br/>somente na frente), o material de capa e a bandeja da<br/>mídia.</li> </ul>                        |   |                                            |  |
|       | b) Em Inserir branco, o operador especifica a inserção de uma<br>página em branco após a última página, indica qual<br>bandeja usar para a mídia e, em seguida, clica em OK. |   |                                            |  |
| 4     | O operador processa e armazena a tarefa.                                                                                                    | ? | Ajuda da Command WorkStation               |  |
| 5     | O operador visualiza a tarefa.                                                                                                    | ? | Ajuda da Command WorkStation               |  |
| 6     | O operador imprime a tarefa.                                                                                                    | ? | Ajuda da Command WorkStation               |  |
| 7     | O operador recupera a tarefa da copiadora.                                                                                                    |   |                                            |  |
| 8     | A tarefa é impressa com as informações de variáveis e mestre<br>intercaladas e uma folha em branco entre os registros.                                                       |   |                                            |  |
|       |                                                                                                    |   |                                            |  |

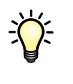

Certos elementos do mestre e das informações variáveis devem coincidir. Por exemplo, o tamanho de página e a orientação devem coincidir. Para obter uma lista completa, consulte *Impressão de dados variáveis*.

# **PPML** COM IMPOSIÇÃO

Este capítulo apresenta uma visão geral de PPML e imposição, além de um exemplo de fluxo de trabalho de uma tarefa imposta com PPML.

## O que é PPML e como utilizar imposição com ela?

Personalized Print Markup Language (PPML) é uma linguagem baseada em XML para a impressão de dados variáveis. A PPML permite a impressão mais rápida de tarefas de dados variáveis, possibilitando que uma impressora armazene elementos de texto e elementos gráficos e os reutilize conforme necessário. A PPML é uma linguagem que não pertence a um fornecedor específico e é considerada um padrão aberto da indústria.

É possível criar o mestre e os elementos variáveis de uma tarefa como um arquivo PPML em um aplicativo de impressão de dados variáveis, como o Pageflex Persona-Fiery Version e depois imprimir a tarefa no Fiery EX4112/4127.

Faça a imposição da PPML como faria com qualquer outra tarefa (consulte a página 11). Faça a imposição da tarefa PPML em uma folha para imprimir as partes em uma ordem específica e, assim, quando a tarefa for impressa, ela poderá ser recortada e empilhada na ordem correta.

Para obter mais informações, consulte Impressão de dados variáveis.

## Exemplo: Fluxo de trabalho de PPML com imposição

Dr. Jones é um veterinário que acabou de se mudar para um novo bairro e que deseja informar a seus clientes, novos e antigos, o novo endereço, número de telefone e horário no hospital. Ele decide enviar 30.000 cartões de mala direta de 5x8. Na frente de cada cartão tem uma foto de seu cão, Max, e informações sobre sua atividade profissional; o verso apresenta o nome e o endereço de cada cliente e um código de barras.

Dr. Jones envia seu pedido para uma loja de impressão, junto com o PDF da mala direta e o banco de dados em Excel, que inclui informações dos endereços de clientes e vizinhos.

A loja de impressão cria o mestre e documento variável intercalados no Pageflex Persona-Fiery Version para criar o arquivo JonesMailer.ppml.

Para obter mais informações sobre o Pageflex Persona-Fiery Version, consulte a documentação que acompanha o aplicativo.

Para economizar tempo e dinheiro, são impressos quatro cartões em ambos os lados de uma única página de 11x17. Para agilizar o envio dos cartões e reduzir os custos postais, os cartões são impostos para que, quando as páginas forem recortadas, eles sejam facilmente empilhados com os CEPs na ordem correta.

O diagrama abaixo mostra como a tarefa é imposta e ordenada.

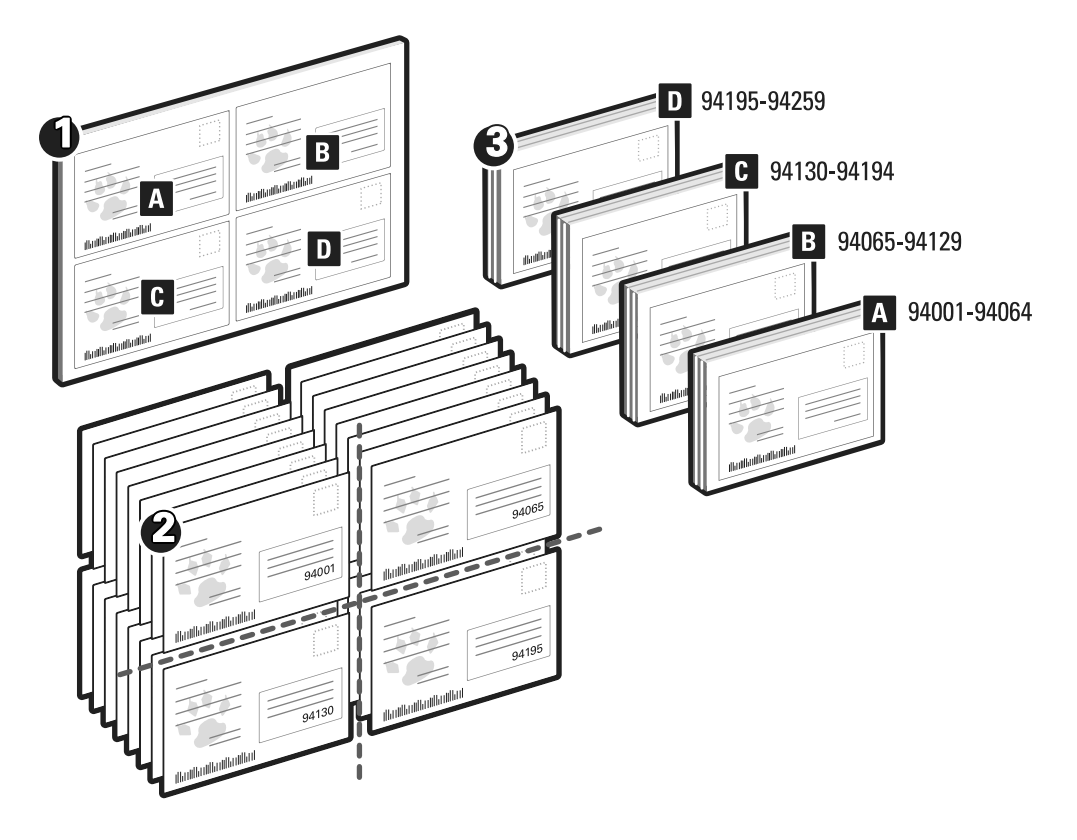

## 26

## Itens exigidos para este exemplo

- Um computador Windows com Pageflex Persona-Fiery Version
- JonesMailer.ppml
- Fiery EX4112/4127
- Command WorkStation com Impose

### Fluxo de trabalho de PPML com imposição

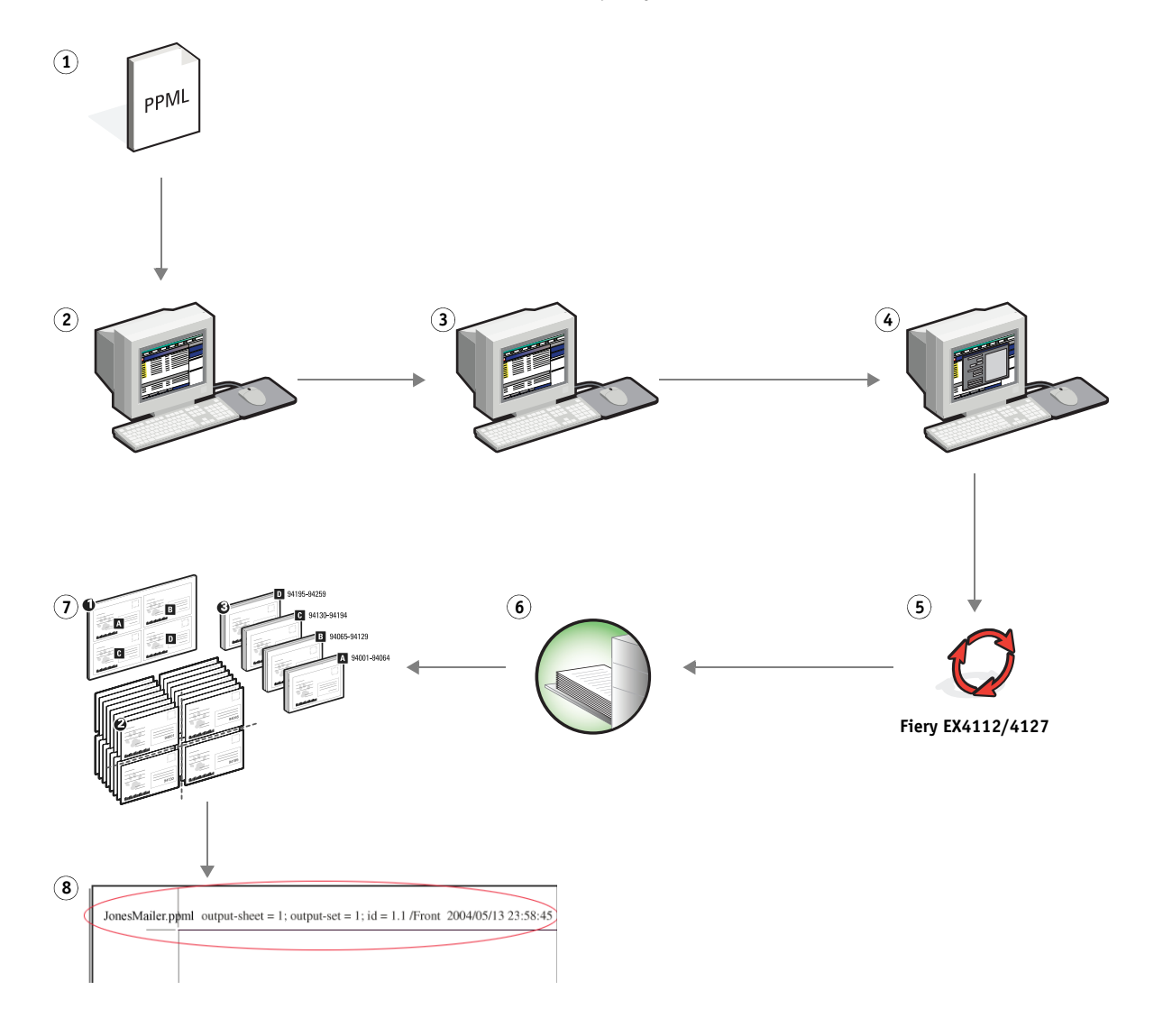

| Etapa | a Tarefa                                                                                                    |                                                                                                    | Para obter mais informações   |  |
|-------|----------------------------------------------------------------------------------------------------|----------------------------------------------------------------------------------------------------|-------------------------------|--|
| 1     | O operador na loja de impressão cria o mestre e documento<br>variável intercalados no Pageflex Persona-Fiery Version para<br>criar o arquivo JonesMailer.ppml.                                                                                                    | Para obter mais informações sobre o Pageflex<br>Persona-Fiery Version, consulte a documentação que<br>acompanha o aplicativo. |                               |  |
| 2     | O operador da loja de impressão descarrega o arquivo na<br>Command WorkStation.                                                                                                    | ?                                                                                                    | Ajuda da Command WorkStation  |  |
| 3     | O operador seleciona a tarefa na Command WorkStation e escolhe Propriedades no menu Ações.                                                                                                    | ?                                                                                                    | Ajuda da Command WorkStation  |  |
|       | a) O operador clica no ícone VDP da barra de ferramentas<br>Propriedades da tarefa, clica em Definir tamanho do<br>registro para abrir a opção, seleciona Definir tamanho<br>do registro, especifica as Páginas por registro e clica<br>em OK.                                                                                                    |                                                                                                    |                               |  |
| 4     | O operador seleciona a tarefa na Command WorkStation e escolhe Imposição no menu Ações.                                                                                                    | Utilitário.                                                                                                    | s                             |  |
|       | <b>b)</b> Na barra da Folha, o operador especifica 11×17, paisagem e duplex.                                                                                                    |                                                                                                    |                               |  |
|       | <b>c)</b> Na barra Formato, o operador especifica duas linhas e duas colunas e ativa as marcas da impressora.                                                                                                    |                                                                                                    |                               |  |
|       | <b>d)</b> Na barra Escala, o operador especifica a escala em 100%.                                                                                                    |                                                                                                    |                               |  |
|       | <ul> <li>e) Na barra Acabamento, o operador especifica o agrupamento da tarefa e seu corte e empilhamento, e insere 64 como configuração de registro. O operador escolhe 64 porque esse é o número de folhas que o cortador de papel pode cortar com facilidade de cada vez. (Esse valor deve ser um múltiplo do número especificado para o formato. Para este exemplo, o operador especificou duas linhas e duas colunas. Assim, o valor inserido aqui deve ser um múltiplo de 4, como é o caso de 64.)</li> <li>Esse é o registro por conjunto.</li> </ul> |                                                                                                    |                               |  |
| 5     | O operador imprime a tarefa.                                                                                                    | ?                                                                                                    | Ajuda da Command WorkStation  |  |
| 6     | O operador recupera a tarefa da copiadora.                                                                                                    |                                                                                                    |                               |  |
| 7     | Os cartões de mala direta estão empilhados e prontos para corte.                                                                                                    |                                                                                                    |                               |  |
| 8     | O operador verifica a Faixa de controle do Impose para<br>corresponder à informação do conjunto.                                                                                                    | ?                                                                                                    | Ajuda da Command WorkStation. |  |

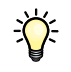

Verifique a Faixa de controle do Impose para comparar as informações configuradas. Isso será útil se certas páginas da tarefa não forem impressas corretamente e você precisar reimprimir páginas específicas.

Imprima um documento para verificar se o mestre e as informações variáveis coincidem.

Certifique-se de que o tamanho de escala em Impose esteja definido como 100%; caso contrário, os cartões não serão impressos no tamanho 5x8 especificado e serão ajustados para impressão com o valor de escala informado.

# **HOT FOLDERS**

Este capítulo fornece uma visão geral da imposição e um exemplo de fluxo de trabalho com imposição usando o Hot Folders.

## O que é uma Hot Folder?

Hot Folders é um aplicativo de software que agiliza as tarefas de impressão de rede. Uma Hot Folder é uma pasta à qual você atribui um grupo de opções de impressão, junto com uma fila de impressão do Fiery EX4112/4127.

Para imprimir um documento, arraste e solte o arquivo na Hot Folder. Você pode criar várias Hot Folders, cada uma com diferentes configurações e diferentes conexões com o Fiery EX4112/4127. Dependendo da configuração da Hot Folder, as tarefas são roteadas para um Fiery EX4112/4127 com as configurações definidas.

O software Hot Folders executa como um utilitário em segundo plano, continuamente monitorando Hot Folders para novas tarefas.

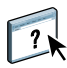

Para obter mais informações sobre o Hot Folders, consulte *Utilitários* e a Ajuda do Hot Folders.

## Exemplo: Fluxo de trabalho com o Hot Folders

Greg trabalha para a empresa ABC e quer imprimir 25 cópias de seus novos cartões de visita.

A empresa ABC configurou uma Hot Folder na rede chamada "BusinessCards", de modo que os funcionários podem deixar seu arquivo .pdf de cartões de visita na Hot Folder diretamente para impressão.

Greg cria seus cartões usando o modelo exigido pela empresa e salva o arquivo como GregCard.pdf. O modelo de cartão de visita garante que os cartões sejam impressos de forma ideal, usando as configurações de imposição especificadas na BusinessCards Hot Folder.

Após a impressão dos cartões, eles são recortados e enviados para o funcionário pelo correio interno, por um operador do centro de impressão da empresa.

Os cartões de visita da empresa ABC têm 2x3,25 polegadas de tamanho.

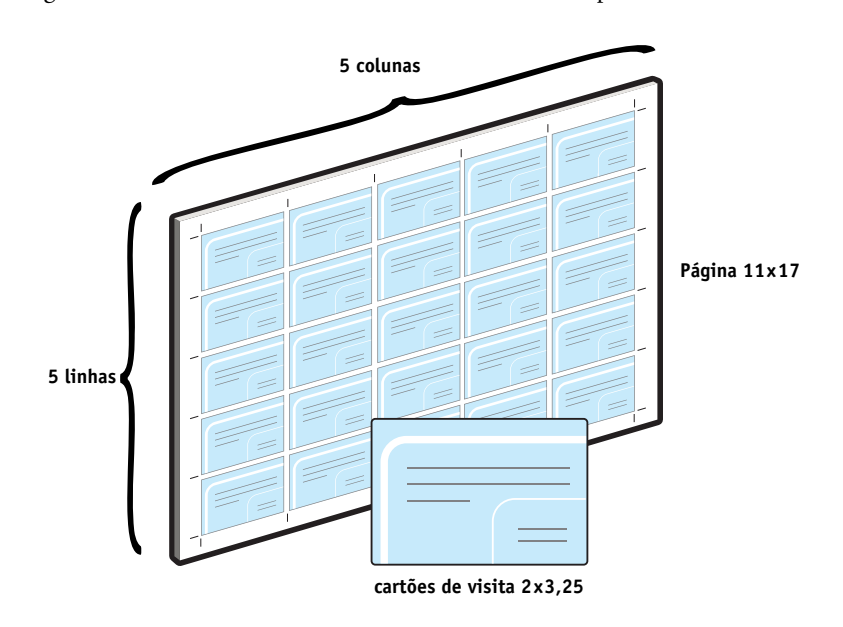

O gráfico abaixo mostra como os cartões de visita são impostos.

## Itens exigidos para este exemplo

- GregCard.pdf
- Fiery EX4112/4127
- Hot Folder configurada na rede
- Mídia pesada 17x11, como papel cartão

Para obter informações sobre tipos de mídia suportados, consulte Opções de impressão.

• Um cortador de papel

NOTA: O Fiery EX4112/4127 tem suporte para PDF versões de 1.2 a 1.7

## HOT FOLDERS

Fluxo de trabalho de Hot Folders

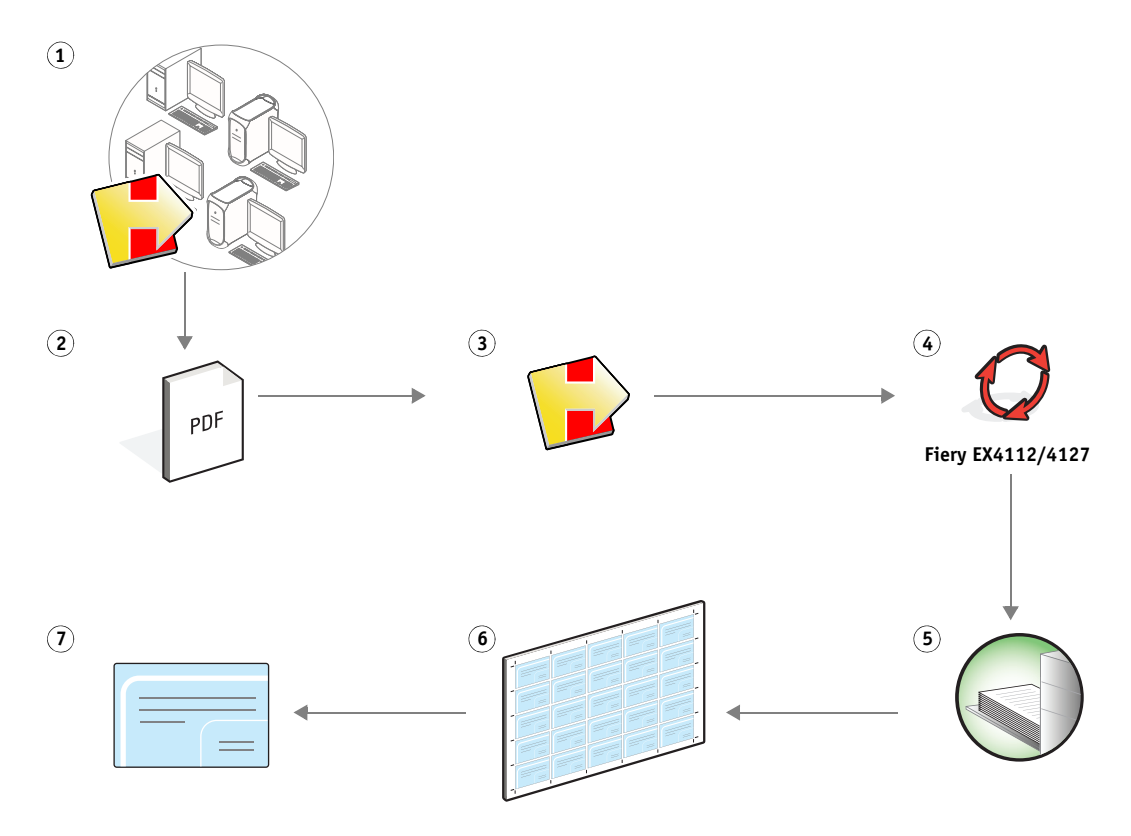

| Etapa | Tarefa                                                                                                    | Para obter mais informações                |  |
|-------|----------------------------------------------------------------------------------------------------|--------------------------------------------|--|
| 1     | O operador da Empresa ABC cria uma Hot Folder na rede, dá<br>a ela o nome de "BusinessCards" e aplica as seguintes<br>configurações de Hot Folder:              | <i>Utilitários</i><br>Ajuda do Hot Folders |  |
|       | <ul> <li>a) Em Configurações da tarefa, o operador especifica</li> <li>25 cópias.</li> </ul>                                                                    |                                            |  |
|       | b) Na guia Folha em configurações de Imposição, o operador<br>especifica 11x17 para o tamanho da folha, Paisagem para a<br>Orientação e Desativado para Duplex. |                                            |  |
|       | c) Na guia Layout em configurações de Imposição, o operador<br>especifica 5 linhas e 5 colunas, e seleciona as marcas da<br>impressora.                         |                                            |  |
|       | <b>d)</b> Na guia Escala em configurações de Imposição, o operador especifica escala de 100%.                                                                   |                                            |  |
|       | <ul> <li>e) Na guia Acabamento em configurações de Imposição, o<br/>operador seleciona o agrupamento e escolhe Repetir.</li> </ul>                              |                                            |  |
| 2     | Greg localiza seu arquivo, GregCard.pdf, em seu computador.                                                                                                    |                                            |  |
| 3     | Greg deixa o arquivo GregCard.pdf na BusinessCards Hot<br>Folder.                                                                                               | Ajuda do Hot Folders                       |  |
| 4     | A tarefa é impressa.                                                                                                    |                                            |  |
| 5     | O operador recupera a tarefa da copiadora.                                                                                                    |                                            |  |
| 6     | Os cartões são impressos em uma página de 11x17.                                                                                                    |                                            |  |
| 7     | O operador segue as marcas da impressora e recorta os cartões de visita.                                                                                        |                                            |  |

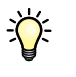

O Hot Folders não aplica limitações entre as configurações de tarefa e as de imposição. Para uma lista de configurações de tarefas de Hot Folder que não devem ser modificadas quando as configurações de imposição forem usadas, consulte *Utilitários*.

# **COMPOSE COM PAPER CATALOG**

Este capítulo apresenta o Compose e o Paper Catalog e contém um exemplo de fluxo de trabalho usando ambas as aplicações para criar um documento impresso que incorpora capas e separadores coloridos e inícios de capítulo especificados pelo operador.

## O que é o Compose?

O Compose é um aplicativo de software que permite preparar uma tarefa (gravada no spool ou em espera na Command WorkStation) para impressão.

Para uma tarefa simples, use o Compose para:

- Visualizar uma tarefa como miniatura e visualização de tela cheia.
- Definir os inícios de capítulos, identificar e aplicar opções de acabamento.
- Especificar mídia diferente para capas frontal e traseira, páginas do corpo e seções.
- Inserir folhas em branco, separadores ou outros documentos.
- Editar um documento usando o Adobe Acrobat e o Enfocus PitStop.

O Compose é um aplicativo dinâmico que exibe e possibilita opções baseadas no Fiery EX4112/4127 selecionadas para a tarefa. Por exemplo, se uma tarefa contém configurações de mídia mista definidas no driver da impressora ou na Command WorkStation, essas configurações aparecem quando a tarefa é vista no Compose.

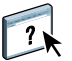

Para obter mais informações sobre o Compose, consulte Utilitários e a Ajuda do Compose.

## O que é o Paper Catalog e como é usado com o Compose?

O Paper Catalog é um banco de dados de armazenamento de papéis baseado no sistema. O Paper Catalog armazena os atributos de qualquer papel disponível em um local de produção de impressão.

O banco de dados do Paper Catalog reside no Fiery EX4112/4127 e não é afetado ao reiniciar ou limpar o Fiery EX4112/4127.

O Paper Catalog permite aos administradores:

- Definir múltiplas combinações de atributos de mídia e definir nomes específicos para cada combinação.
- Indicar as bandejas carregadas com papel.
- Selecionar mídia predefinida quando uma tarefa é submetida.
- Especificar quais as colunas do Paper Catalog estão disponíveis para os usuários.
- Manter centralmente seu banco de dados Paper Catalog.

O Paper Catalog permite aos operadores:

- Indicar as bandejas carregadas com papel.
- Selecionar mídia predefinida quando uma tarefa é submetida.

Após o administrador definir o Paper Catalog, o operador escolhe a mídia para a tarefa no Compose. Quando o operador exibe a tarefa com as miniaturas do Compose, ele vê claramente as configurações aplicadas para essa entrada de catálogo de papéis, como a cor da mídia.

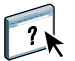

Para mais informações sobre o Paper Catalog e maneiras adicionais de ter acesso a ele, consulte *Utilitários* e a Ajuda do Paper Catalog.

# Exemplo: Fluxo de trabalho de separador com o Compose e o Paper Catalog

A empresa ABC Human Resources Manager criou um novo manual de benefícios. O manual é um documento PDF único, sem páginas em branco entre os capítulos. A gerente quer que as capas dianteira e traseira do material sejam impressas em mídia dourada pesada e quer que cada capítulo inicie em uma página da direita. Adicionalmente, ela quer um separador azul com o rótulo "Formulário Fiscal" inserido na quarta página do manual.

A gerente de recursos humanos envia seu pedido, junto com o arquivo do livro em formato PDF (Benefits.pdf), ao departamento de produção interna da empresa.

O departamento de produção usa o Compose para reformatar o livro, adicionando as capas dianteira e traseira e definindo os inícios dos capítulos.

Dourado é a cor da assinatura da Company ABC. Toda a documentação publicada da empresa deve ter capas douradas. O administrador do departamento de produção já adicionou capas douradas e papel de separação azul ao Paper Catalog.

A ilustração a seguir mostra os componentes do manual.

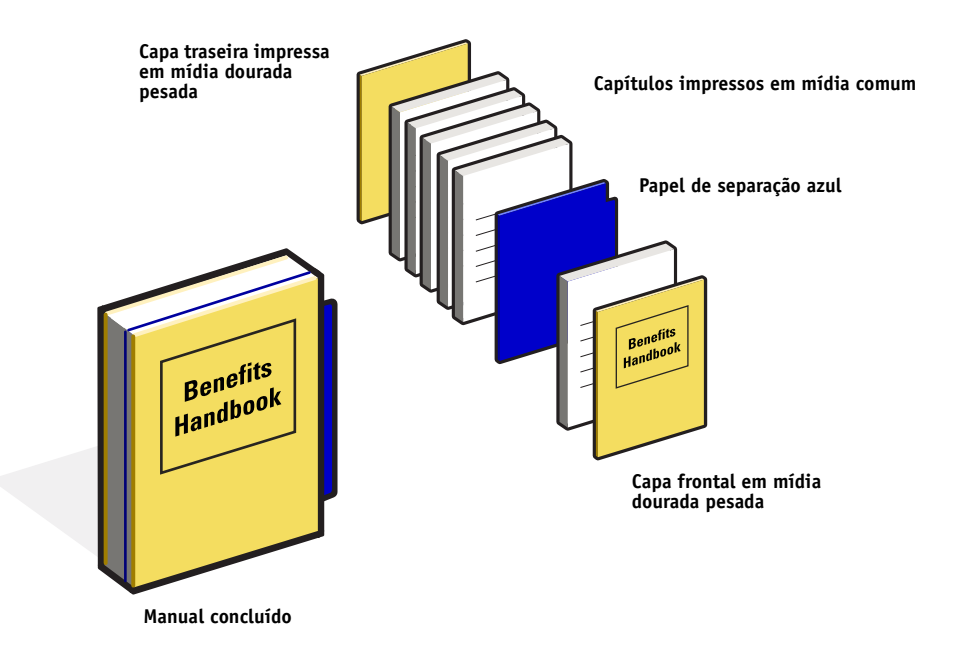

## Itens exigidos para este exemplo

- Benefits.pdf
- Fiery EX4112/4127
- Command WorkStation com o Compose e o Paper Catalog
- Papel de capa da empresa ABC Gold para as capas frontal e traseira
- Mídia comum para o texto do capítulo
- Papel de separação azul

O administrador primeiro define o papel de capa da empresa ABC Gold e o papel de separação azul no banco de dados do Paper Catalog. O administrador também indica a mídia para a bandeja apropriada na Associação de bandeja e papel. Para obter mais informações, consulte a Ajuda do Paper Catalog.

Para obter informações sobre tipos de mídia suportados, consulte Opções de impressão.

Para informações sobre o banco de dados do Paper Catalog, consulte a Ajuda do Paper Catalog.

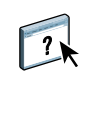

?

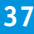

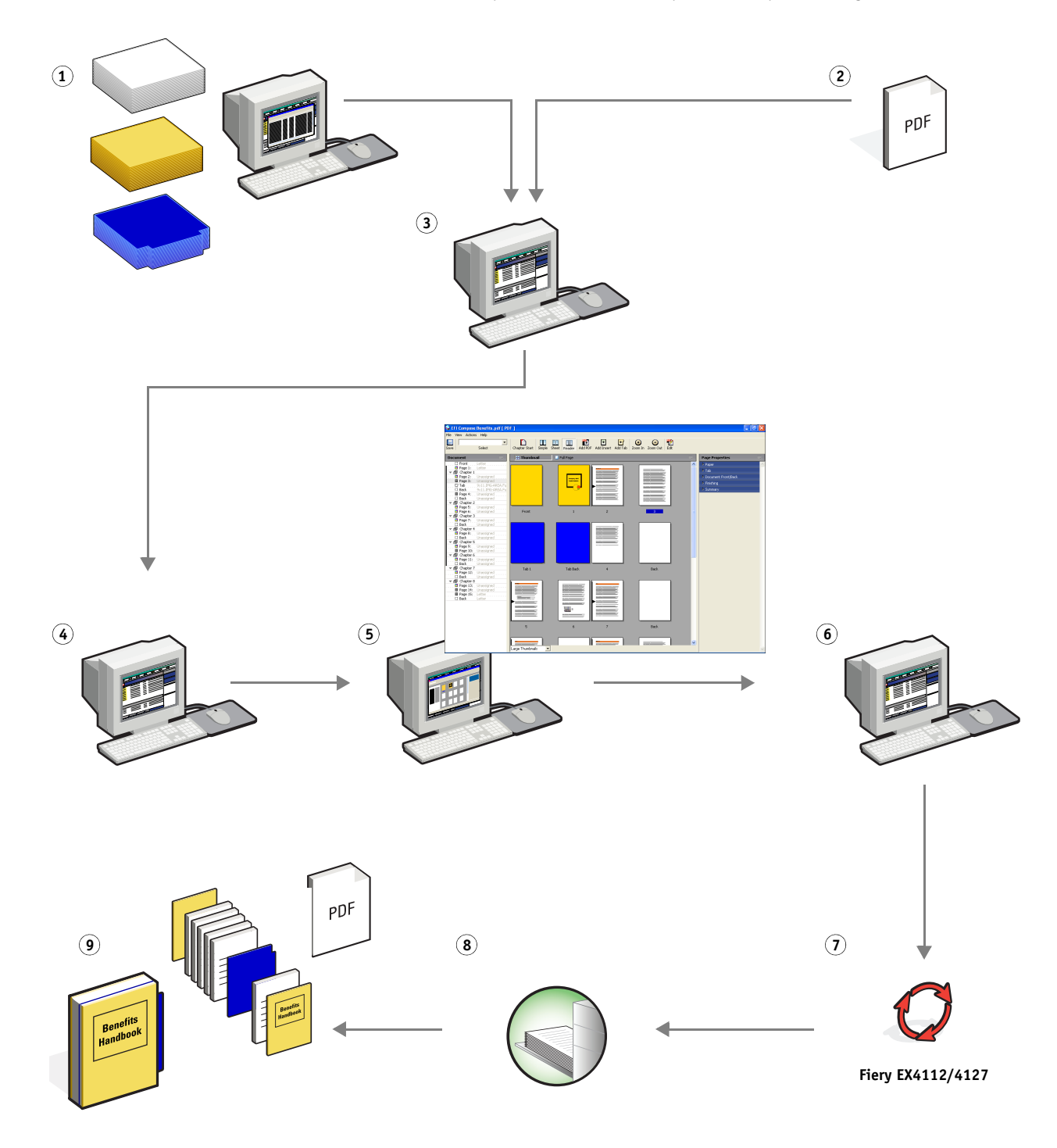

Fluxo de trabalho com separadores com o Compose e o Paper Catalog

| Etapa | <b>Tarefa</b><br>A administradora do departamento de produção define o papel<br>dourado de capa da empresa ABC e o papel de separação azul<br>do banco de dados do Paper Catalog. Ela indica a mídia para as<br>bandejas apropriadas da copiadora, usando a Associação de<br>bandeja e papel. | Para obter mais informações  |  |
|-------|----------------------------------------------------------------------------------------------------|------------------------------|--|
| 1     |                                                                                                    | Ajuda do Paper Catalog       |  |
| 2     | A gerente de recursos humanos cria o PDF e envia o arquivo ao<br>departamento de produção interna da empresa.                                                                                                    |                              |  |
| 3     | O operador no departamento de produção descarrega o<br>arquivo na Command WorkStation.                                                                                                    | Ajuda da Command WorkStation |  |
| 4     | O operador clica com o botão direito na tarefa, escolhe<br>Propriedades, especifica que a tarefa seja impressa em dois<br>lados e indica que a tarefa deve ser grampeada.                                                                                                    | Ajuda da Command WorkStation |  |
| 5     | O operador seleciona a tarefa na Command WorkStation,<br>escolhe Compose no menu Ações, seleciona a visualização de<br>Miniatura e aplica as seguintes configurações:                                                                                                    | Ajuda do Compose             |  |
|       | <ul> <li>a) O operador seleciona todas as páginas da tarefa, clica na<br/>guia Papel e seleciona papel tamanho carta.</li> </ul>                                                                                                    |                              |  |
|       | b) O operador clica com o botão direito na primeira página da<br>tarefa, vai até Definir catálogo de papéis e escolhe Co. ABC<br>Cover. Ele repete isso para a última página da tarefa.                                                                                                    |                              |  |
|       | <b>c)</b> O operador clica na guia Frente/verso do documento, clica em Lado um para a Rosto frontal e Lado um para Rosto traseiro.                                                                                                    |                              |  |
|       | d) O operador seleciona a primeira página do primeiro<br>capítulo e clica em Início do capítulo. Ele repete isso para<br>cada capítulo do manual.                                                                                                    |                              |  |
|       | e) O operador clica com o botão na quarta página, escolhe<br>Adicionar separador, seleciona Co. ABC Tab e depois<br>seleciona Antes, para incluir o separador antes da quarta<br>página.                                                                                                    |                              |  |
|       | <ul> <li>f) O operador clica duas vezes no separador, digita</li> <li>"Formulário fiscal" para o texto do separador e clica<br/>em OK.</li> </ul>                                                                                                    |                              |  |
|       | g) O operador clica na visualização Leitor, para exibir as<br>miniaturas como um usuário veria as páginas quando as<br>estivesse lendo num livro. Ele verifica as miniaturas para<br>conferir se a paginação está correta.                                                                    |                              |  |
|       | <b>h)</b> O operador clica em Salvar.                                                                                                    |                              |  |

| Etapa | Tarefa                                                                                                    | Para obter mais informações |                              |  |
|-------|----------------------------------------------------------------------------------------------------|-----------------------------|------------------------------|--|
| 6     | O operador imprime a tarefa.                                                                                                    | ?                           | Ajuda da Command WorkStation |  |
|       | <b>NOTA:</b> O operador pode imprimir um conjunto como prova antes de imprimir várias cópias.                                                                                  |                             |                              |  |
| 7     | O operador recupera a tarefa da copiadora.                                                                                                    |                             |                              |  |
| 8     | A tarefa é impressa com capas frontal e traseira douradas,<br>conforme especificado no Paper Catalog, e a primeira página<br>de cada capítulo é impressa na página da direita. |                             |                              |  |

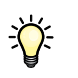

Se sua tarefa usar um separador, mas sua mídia de separador incluir separadores em diversas outras posições, o Fiery EX4112/4127 imprime apenas no separador indicado para sua tarefa e dá saída branca para os demais separadores.

## **T**ERMOS

#### Componente

Na impressão de dados variáveis, um elemento como texto, gráfico ou fotografia impresso em uma página.

#### **Elementos mestre**

Usados na impressão de dados variáveis com elementos variáveis. Dados reutilizáveis que são comuns em cópias de um documento.

#### Elementos variáveis

Usados na impressão de dados variáveis com elementos mestre. Dados que se alteram em cópias de um documento.

#### EPS (Encapsulated PostScript)

Formato de arquivo PostScript desenvolvido para ser incorporado em outro fluxo PostScript.

#### Ferramenta de criação

Aplicativo de software usado para criar texto ou imagens ou para definir formatos para documentos.

#### FreeForm

Tecnologia de impressão de dados variáveis que funciona com soluções de impressão de dados variáveis. Permite que dados usados muitas vezes em uma tarefa de impressão de dados variáveis sejam processados somente uma vez, o que faz com que uma copiadora seja executada à velocidade nominal, ou perto disso.

#### FreeForm 2

O FreeForm 2 amplia a tecnologia do FreeForm, permitindo determinar condições de páginas e regras para impressão de uma tarefa que contém várias páginas mestres. Ao contrário do FreeForm, o FreeForm 2 exige um aplicativo de impressão de dados variáveis com suporte específico para o FreeForm 2.

#### Imagem rasterizada

Representação eletrônica de uma página ou imagem usando uma grade de pontos chamados pixels.

#### Imposição

Agrupamento e organização de páginas para impressão eficiente em folhas de papel maiores, considerando a necessidade de recortar e encadernar as páginas após a impressão.

#### Mídia mista

Recurso que permite imprimir intervalos de páginas em tipos de mídia diferentes.

#### **Pageflex Persona-Fiery Version**

Aplicativo de design de conteúdo variável com suporte para PPML e PostScript. Utiliza PPML para armazenar e reutilizar elementos de dados variáveis.

#### **PDF (Portable Document Format)**

Uma especificação de formato de arquivo aberta que descreve texto e gráficos em documentos.

#### PostScript

Uma linguagem de descrição de páginas independente de dispositivo usada para imprimir e exibir figuras e texto. O PostScript 3 inclui várias melhorias das versões mais antigas do PostScript, inclusive melhoria na qualidade da imagem.

#### Rasterização

O processo de conversão de código que descreve texto e gráficos no formato compreendido pelo "mecanismo de impressão" de uma impressora para imprimi-los em uma página.

#### VDP (Variable Data Printing)

Tecnologia digital que vincula mecanismos de impressão a bancos de dados do conteúdo de documentos impressos para imprimir páginas cujo conteúdo varia.

#### VIPP (Variable data Intelligent PostScript Printware)

Linguagem de descrição de páginas (PDL), inventada pela Xerox, desenvolvida especialmente para a impressão de documentos de dados variáveis.

## ÍNDICE

# ÍNDICE

#### A

Acabamento 14 Atlas PrintShop Mail-Fiery Version 20

#### С

componente 41

### D

dados variáveis, impressão 42 com mídia mista 21 exemplo de fluxo de trabalho 16 linguagens 15 Definir Intervalo de páginas 24 download de arquivos 9, 13, 28, 39

#### Ε

elementos mestre 41 elementos variáveis 41 Encapsulated PostScript (EPS) 41 Escala 14

#### F

Faixa de controle do Impose 29 Ferramenta de criação 41 Folha 14 FreeForm 41 exemplo de fluxo de trabalho 16 FreeForm 2 20, 41 com mídia mista 21 exemplo de fluxo de trabalho 21

#### Η

Hot Folder exemplo de fluxo de trabalho 30

### Ι

imagem rasterizada 41 Impose Acabamento 14 Escala 14 Folha 14 Layout 14 imposição 11, 41 com PPML 25 exemplo de fluxo de trabalho 11 Inserir branco 24 Inserir branco em mídia mista 10

#### L

Layout 14

#### М

mídia mista 7, 42 acesso da Command WorkStation 10, 39 com impressão de dados variáveis 20 Definir Intervalo de páginas 24 exemplo de fluxo de trabalho 7 exemplo de fluxo de trabalho com FreeForm 2 21 Inserir branco 10, 24

### Ρ

Pageflex Persona-Fiery Version 25, 42 PDF 42 PostScript 42 PPML 25 com imposição 25 exemplo de fluxo de trabalho 25

## R

rasterização 42

#### Т

terminologia 5

### ۷

VIPP (Variable data Intelligent PostScript Printware) 42 Visualizar tarefa 24 Visualizar tarefa na Command WorkStation 10